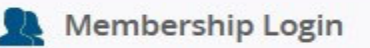

Click on the Membership Login page at the top of our website www.cambridgechamber.com

## Member Login

#### Pay Invoices Online and Update Your Member Profile!

Log in today and update your Member Profile, pay for an invoice orcheck past invoices!

You can now add your company logo, and links to your Facebook, Twitter and LinkedIn pages! Promote and advertise your company to a wider audience!

#### **Paying Invoices Online**

Note: You will be redirected to our secure online payment site. Visa, and Mastercard are accepted online.

### You will be directed to this page. Click the "Pay Invoices Online and Update Your Member Profile" link.

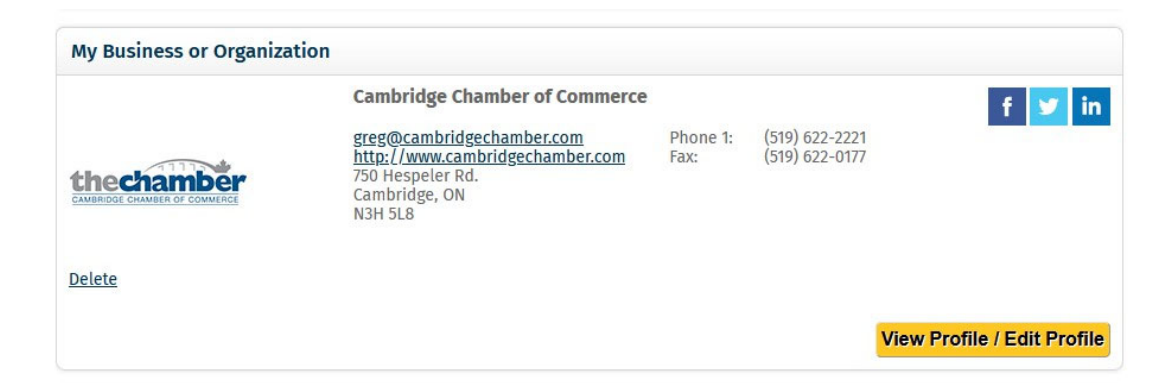

Click o the "View Profile" yellow button. (Please note that this is our profile information that I am using as part of the demonstration. If you are logged in, your information will be displayed.

| Below is the history of any event registrations and any committee meetings that you were a pa                                                                              | art of.       |              |  |
|----------------------------------------------------------------------------------------------------|---------------|--------------|--|
| FUTURE EVENTS                                                                                                    | PURCHASE DATE | START DATE   |  |
| 2022 Annual Cambridge & North Dumfries Community Awards Presented by <u>More</u><br>The Cambridge Chamber of Commerce<br><u>Email Itinerary</u>                            | Sep 22, 2022  | Nov 28, 2022 |  |
| HISTORIC EVENTS                                                                                                    | PURCHASE DATE | START DATE   |  |
| 683 REGISTRATIONS                                                                                                    | YEAR:         | All v        |  |
| Business Growth Series: Bill 88 - Mandatory Workplace Electronic Monitoring <u>More</u><br>Policy<br><u>Email Itinerary</u>                                                | Oct 04, 2022  | Oct 06, 2022 |  |
| "Good Morning Cambridge" Breakfast: A Conversation with Valerie Bradford, <u>More</u><br>MP Kitchener South-Hespeler and Bryan May, MP Cambridge<br><u>Email Itinerary</u> | Sep 23, 2022  | Oct 11, 2022 |  |
| Business Growth Series: Improve team communication by learning work <u>More</u><br>styles<br><u>Email Itinerary</u>                                                        | Aug 29, 2022  | Sep 08, 2022 |  |

Scroll to the bottom of the page and you will see your participation history.

| FINANCIAL HISTORY                             |               |      |          |            |              |  |  |  |
|-----------------------------------------------|---------------|------|----------|------------|--------------|--|--|--|
| Below is the history of all of your invoices. |               |      |          |            |              |  |  |  |
| INVOICE #                                     | ТҮРЕ          |      | TOTAL    | AMOUNT DUE | DUE DATE     |  |  |  |
| 173 INVOICES                                  |               |      |          |            |              |  |  |  |
| 77460 View                                    | Event Invoice | More | \$39.55  | \$0.00     | Sep 22, 2022 |  |  |  |
| 74329 View                                    | Event Invoice | More | \$596.64 | \$0.00     | Nov 15, 2021 |  |  |  |
| 74328 View                                    | Event Invoice | More | \$542.40 | \$0.00     | Nov 15, 2021 |  |  |  |
| 74300 View                                    | Event Invoice | More | \$258.77 | \$0.00     | Nov 12, 2021 |  |  |  |
| 72095 View                                    | Event Invoice | More | \$124.28 | \$0.00     | Mar 26, 2021 |  |  |  |

# Scroll to the bottoms for your Financial History.

Click on Invoice number to pay your invoice.